## Šifrovanie súborov pred ich zasielaním e-mailom alebo ukladaní na prenosné médium (USB kľúč, CD ...) v prostredí Windows

Predtým ako sa súbory budú posielať e-mailom, alebo kopírovať na prenosné médium, musia sa zašifrovať nasledujúcim spôsobom:

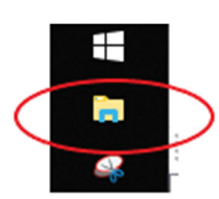

• Otvoriť si "tento počítač" resp. prehliadač súborov.

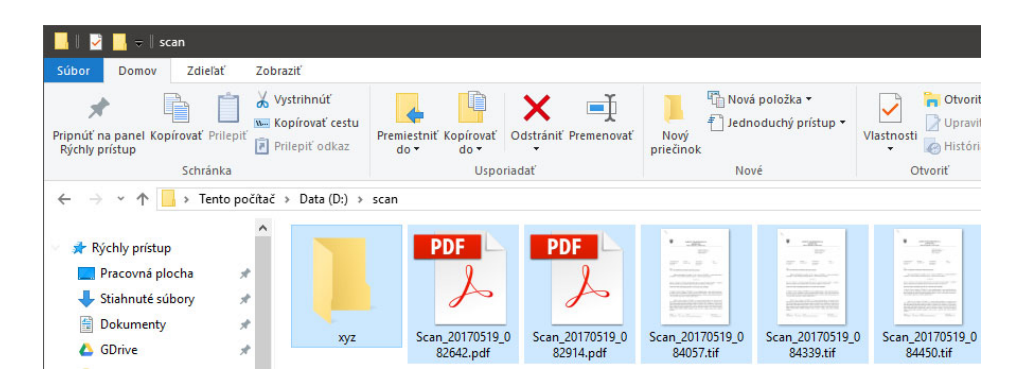

 V počítači nájsť a vybrať súbory alebo aj celé priečinky, ktoré treba zaslať e-mailom/kopírovať na USB kľúč a prenášať do iného počítača.

| braziť                                          |                                                                                                    |                                                                                                    |                                |                                                             |
|-------------------------------------------------|----------------------------------------------------------------------------------------------------|----------------------------------------------------------------------------------------------------|--------------------------------|-------------------------------------------------------------|
| Vystrihnúť<br>Kopírovať cestu<br>Prilepiť odkaz | Premiestniť Kopírovať<br>do v Usporiadať                                                                                                    | Nová položka •                                                                                                    | Vlastnosti<br>Vovriť           | Vybrať všetko<br>Zrušiť výber<br>Invertovať výber<br>Vybrať |
| ž > Data (D:) >                                 | scan                                                                                                    |                                                                                                    |                                |                                                             |
| xyz                                             | PDF       PDF         Otvoriť       Otvoriť v novom okne         Pripnúť na panel Rýchly prístup       Add to VLC media player's Playlist         Add to VLC media player's Playlist       Play with VLC media player         7-Zip       CRC SHA         Odoslať kam       Vystrihnúť         Kopírovať       Vytvoriť odkaz         Odstrániť       Premenovať         Vlastnosti       Vlastnosti | <ul> <li>Rozbaliť súbory</li> <li>Rozbaliť súbory</li> <li>Rozbaliť do "\"</li> <li>Otestovať archív</li> <li>Pridať do archívu</li> <li>Skomprimovať a poslať em</li> <li>Pridať do "scanzj"</li> <li>Skomprimovať do "scanzj"</li> </ul> | 0 Scan_20170519_0<br>84450.tif | Scan_20170519_0                                             |

• Kliknúť na súbory/priečinky pravým tlačidlom myši a z ponuky vyberať: 7zip -> pridať do archívu

| Pridať do archívu              |                              |        |                                 | ×                          |  |
|--------------------------------|------------------------------|--------|---------------------------------|----------------------------|--|
| Archív: D:\scan\<br>scan.zip   |                              |        |                                 |                            |  |
| Formát archívu:                | zip                          | $\sim$ | Nastavenie aktualizácie         | Pridať a nahradiť súbory 🗸 |  |
| Úroveň kompresie:              | Bez kompresie                | $\sim$ | Nastavenie názvov ciest:        | Relatívne názvy ciest 🛛 🗸  |  |
| Kompresná metóda:              |                              | $\sim$ | Možnosti                        |                            |  |
| Veľkosť slovníka:              |                              | $\sim$ | Vytvoriť samorozbaľovací archív |                            |  |
| Veľkosť slova:                 |                              | $\sim$ | Vymazať súbory po kompresii     |                            |  |
| Veľkosť jednoliateho bloku:    |                              | $\sim$ | Šifrovanje                      |                            |  |
| Počet CPU vlákien:             | 4 ~                          | / 4    | Zadajte heslo:                  |                            |  |
| Pamäť potrebná na kompresiu:   | Pamäť potrebná na kompresiu: |        |                                 |                            |  |
| Pamäť potrebná na dekompresiu: |                              | 1 MB   | Zopakujte heslo:                |                            |  |
| Rozdeliť na zväzky bajtov:     |                              |        | Ukázať heslo                    |                            |  |
| Parametra:                     |                              | ~      | Metóda šifrovania:              | ZipCrypto 🗸 🗸              |  |
|                                |                              |        |                                 |                            |  |
|                                |                              |        |                                 |                            |  |
|                                |                              |        |                                 |                            |  |
|                                |                              |        |                                 |                            |  |
|                                |                              |        | OK Zru                          | šiť Pomocník               |  |

•

• Otvorí sa okno programu 7zip. 1.)Kliknúť ľavým tlačidlom myši na bodky

| Prehladavat                                                                                                    | - 44                        | Back Fact for the set | n na dát |   |
|----------------------------------------------------------------------------------------------------|-----------------------------|-----------------------|----------|---|
| A siento pocitac > USB (H:) > preno:     A siento pocitac > USB (H:) > preno:     A sientopocitac > USB (H:) > preno:     A sientopocitac > USB (H:) > p | ; dat 🗸 🗸                   | Prenladavat: pre      | nos dat  |   |
| Usporiadať 🔻 Nový priečinok                                                                                                    |                             |                       | -        | ( |
| Tento počítač Názov                                                                                                    | 0                           | Dátum úpravy          | Тур      |   |
| > 🗇 A360 Drive                                                                                                    | Kritériám vyhľadávania nevy | hovujú žiadne položky |          |   |
| > 🗎 Dokumenty                                                                                                    | , , ,                       |                       |          |   |
| > 🎝 Hudba                                                                                                    |                             |                       |          |   |
| > Corázky                                                                                                    |                             |                       |          |   |
| > 📃 Pracovná plocha                                                                                                    |                             |                       |          |   |
| > 🧊 Priestorové objekty                                                                                                    |                             |                       |          |   |
| > 🦊 Stiahnuté súbory                                                                                                    |                             |                       |          |   |
| > 📮 Storage (147.175.16.35)                                                                                                    |                             |                       |          |   |
| > 🛃 Videá                                                                                                    |                             |                       |          |   |
| > 🏪 win (C:)                                                                                                    |                             |                       |          |   |
| > 🔜 Data (D:)                                                                                                    |                             |                       |          |   |
| > 🔜 Data (E:)                                                                                                    |                             |                       |          |   |
| > 🔜 Data (F:)                                                                                                    |                             |                       |          |   |
| USB (H:)                                                                                                    |                             |                       |          |   |
| > 📙 canonIR2018_KTZB_UFRII_Di                                                                                                    |                             |                       |          |   |
| > CINEBENCH R15.038_RC184                                                                                                    |                             |                       |          |   |
| dvr                                                                                                    |                             |                       |          |   |
| > 🧧 ERA server                                                                                                    |                             |                       |          |   |
| > Magion CD                                                                                                    |                             |                       |          |   |
| > Olivetti d-copia 201MF                                                                                                    |                             |                       |          |   |
| prenos dát                                                                                                    |                             |                       |          |   |
| Nizovsýboru                                                                                                    |                             | Včetlov súbory //     | * *)     |   |
| Nazov subolic. prenos                                                                                                    |                             | vserky subory (       | .,       |   |
| 4.                                                                                                    |                             | Otvoriť               | Zrušiť   | _ |
|                                                                                                    |                             | E                     |          |   |

 Otvorí sa okno na výber umiestnenia zašifrovaného súboru. 2.)Vybrať umiestnenie kam bude súbor uložený (na obrázku jednotka USB(H:) (predstavuje USB kľúč, ak súbor treba preniesť) alebo na interný pevný disk (ak súbor bude poslaný e-mailom). 3.) Na kľúči ja vhodné si vytvoriť samostatný priečinok napríklad s názvom "prenos dát". 4.) Do "Názov súboru" napísať názov zašifrovaného súboru. 5.) Kliknúť na tlačidlo otvoriť.

| Pridať do aro | chívu                                                |               |        |                                 |                            | ×               |
|---------------|------------------------------------------------------|---------------|--------|---------------------------------|----------------------------|-----------------|
| Archív:       | H:\prenos dát\                                       |               |        |                                 |                            |                 |
|               | prenos                                               | prenos 🗸      |        |                                 |                            |                 |
| Formát arch   | ívu:                                                 | zip           | $\sim$ | Nastavenie aktualizácie         | Pridat' a nahradit' súbory | ~               |
| Úroveň kom    | presie:                                              | Bez kompresie | $\sim$ | Nastavenie názvov ciest:        | Relatívne názvy ciest      | ~               |
| Kompresná     | metóda:                                              |               | $\sim$ | Možnosti                        |                            |                 |
| Veľkosť slov  | vníka:                                               |               | $\sim$ | Vytvoriť samorozbalovaci archiv |                            |                 |
| Veľkosť slov  | /a:                                                  |               | $\sim$ | Vymazať súbory po k             | compresii                  |                 |
| Veľkosť jedr  | noliateho bloku:                                     |               | $\sim$ | Šifrovanie                      |                            |                 |
| Počet CPU     | vlákien:                                             | 4 ~           | / 4    | Zadajte heslo:                  |                            |                 |
| Pamät' potre  | bná na kompresiu:                                    |               | 1 МВ 🧹 |                                 |                            | _ <u>}</u> }6   |
| Pamät' potre  | Pamäť potrebná na dekompresiu: 1 MB Zopakujte heslo: |               |        |                                 |                            |                 |
| Rozdelit' na  | zväzky bajtov:                                       |               |        | Ukázať heslo                    |                            |                 |
|               |                                                      |               | ~      | Metóda šifrovania:              | ZipCrypto                  | $\rightarrow$ 7 |
| Parametre:    |                                                      |               |        |                                 |                            |                 |
|               |                                                      |               |        |                                 |                            |                 |
|               |                                                      |               |        |                                 |                            |                 |
|               |                                                      |               |        |                                 |                            |                 |
|               |                                                      | 8 (           |        | OK Zavi                         | it' Pomocni                | k               |
|               |                                                      | 0. \          |        |                                 | i onocri                   |                 |

- Otvorí sa späť hlavné okno programu 7zip. 6.) Vpísať heslo pod, ktorým bude daný súbor zašifrovaný.
   7.) Vybrať metódu šifrovania ZipCrypto. 8.) Klikneme na OK
- Vytvorený súbor môže byť poslaný e-mailom ako príloha. Heslo ale neposielať v texte e-mailu, alebo v nasledujúcom e-maile. Heslo si treba dohodnúť s prijímateľom iným komunikačným kanálom (telefonicky, SMS)
- Ak je heslo zabudnuté, odšifrovanie súboru nie je možné